## Internet og App.

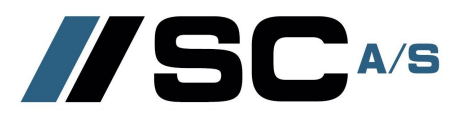

## Aktivering og se personlige login-oplysninger

Hold brikken op foran det trådløse symbol Afvent et lille bip

| - | - | - | - |
|---|---|---|---|
|   | - | - |   |
|   | - |   |   |
| 1 |   |   |   |

Tryk på knappen "Min konto" - og herefter "annullér"

Knappen finder du øverst til venstre på skærmen Kontoen er nu aktiveret og du kan se dit personlige brugernavn og password

Login på betalingssytemet via internettet

Gå ind på hjemmesiden www.vasketid.dk

Her kan man se/downloade en uddybende vejledning Nederst til højre

Få adgang til jeres terminal ved at logge ind Forening: nygårdsvej – afdeling: 41

Nu kan du få adgang til generelle oplysninger der kun vedrører jeres vaskeri

Og på forsiden er der 4 store ikoner som kan aktiveres for yderligere instruktion og vejledning

\* Hjælp til login
\* Easy Laundry App til din smartphone
\* Beboerinformation
\* SMS tjenesten er <u>ikke</u> implementeret

## Login som bruger for reservation m.v.

Klik på knappen "Login" i menulinien øverst Og indtast dit personlige brugernavn og password